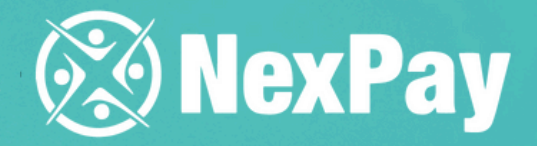

# How to track the status of **Dayment Dayment Dayment Dayment**

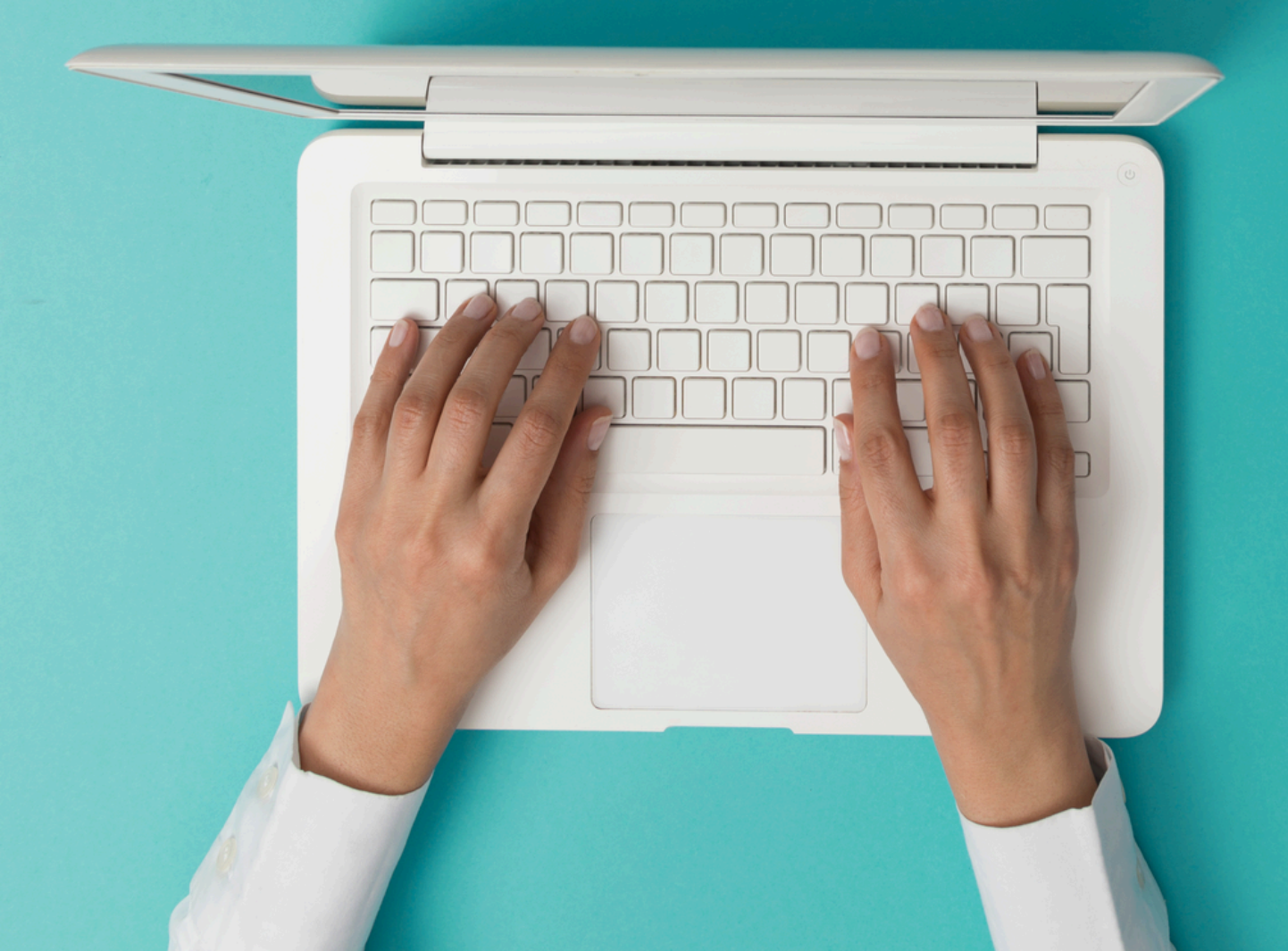

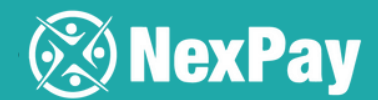

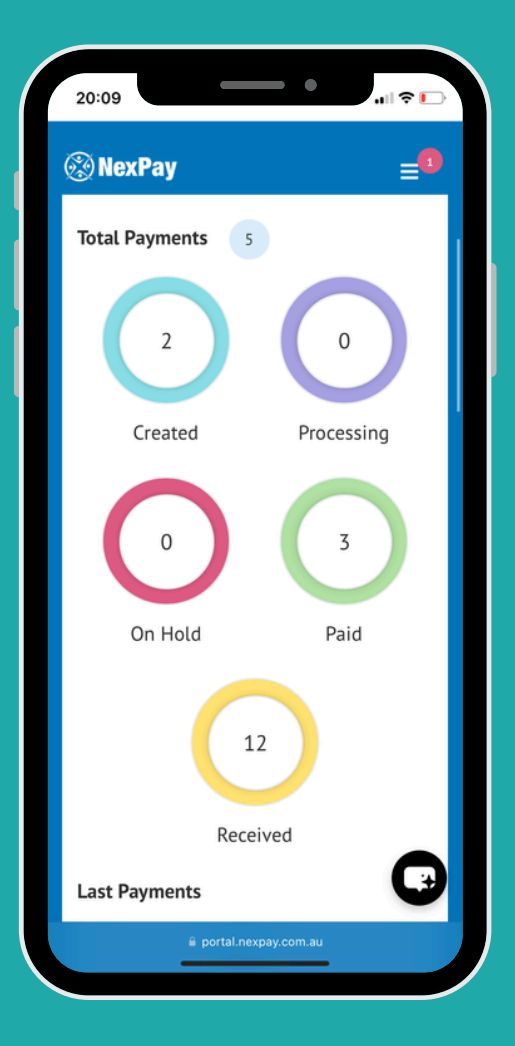

**Step 2** | To access your payments, simply click on 'Payments' - 'All'.

Step 1 | You can track all payments made through the platform on this dashboard: how many were created, how many are processing, pending, paid, or received.

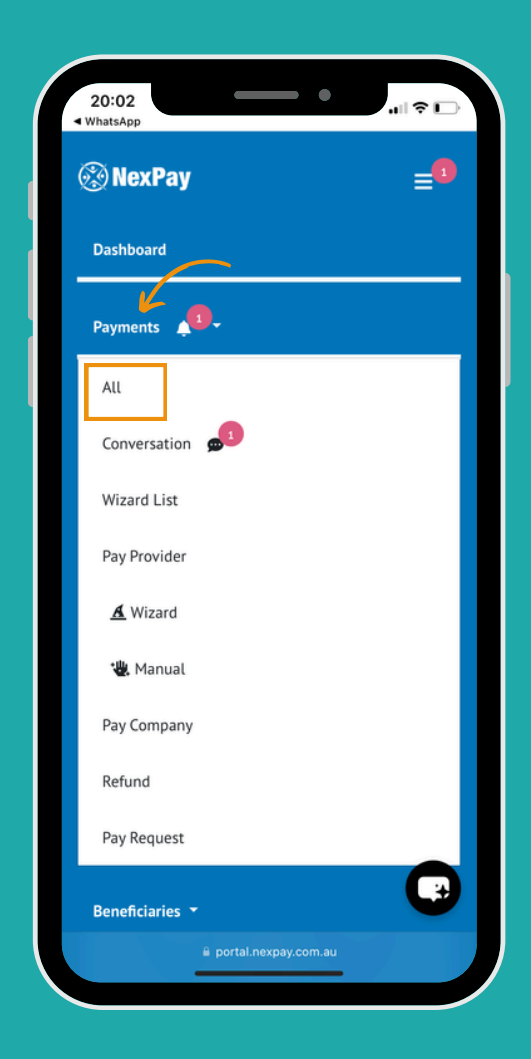

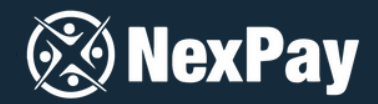

## **Step 3** Click on 'upload' to attach the proof of payment.

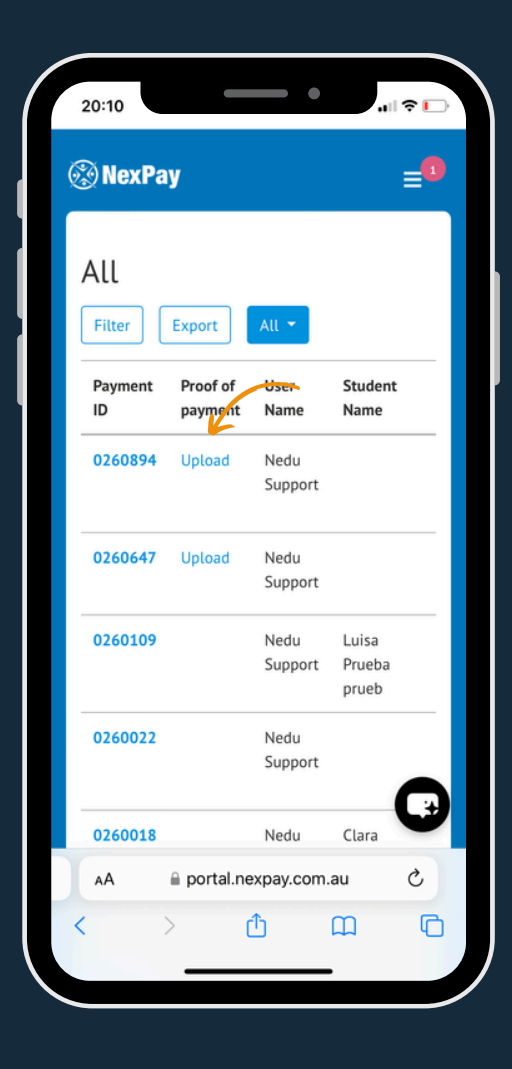

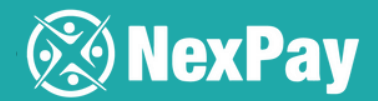

## **Step 4** | Upload the file and click 'confirm'. From this moment, your payment will begin processing.

| 20:10                                                                     |                 | •               |                          |
|---------------------------------------------------------------------------|-----------------|-----------------|--------------------------|
| Proof of payment *                                                        |                 |                 |                          |
| Escolher Arquivo nedo<br>You can upload muliptle files. Maximum 10 files. |                 |                 |                          |
|                                                                           |                 | Cance           | el Confirm               |
| ID                                                                        | payment         | Name            | Name                     |
| 0260894                                                                   | 4 <u>Upload</u> | Nedu<br>Support |                          |
| 026064                                                                    | 7 Upload        | Nedu<br>Support |                          |
| 0260109                                                                   | 9               | Nedu<br>Support | Luisa<br>Prueba<br>prueb |
| 0260022                                                                   | 2               | Nedu<br>Support |                          |
| 0260018                                                                   | 3               | Nedu            | Clara                    |
| AA                                                                        |                 |                 |                          |
| <                                                                         | >               | Û               |                          |
|                                                                           |                 |                 |                          |

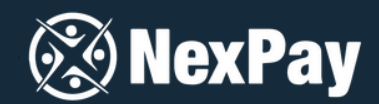

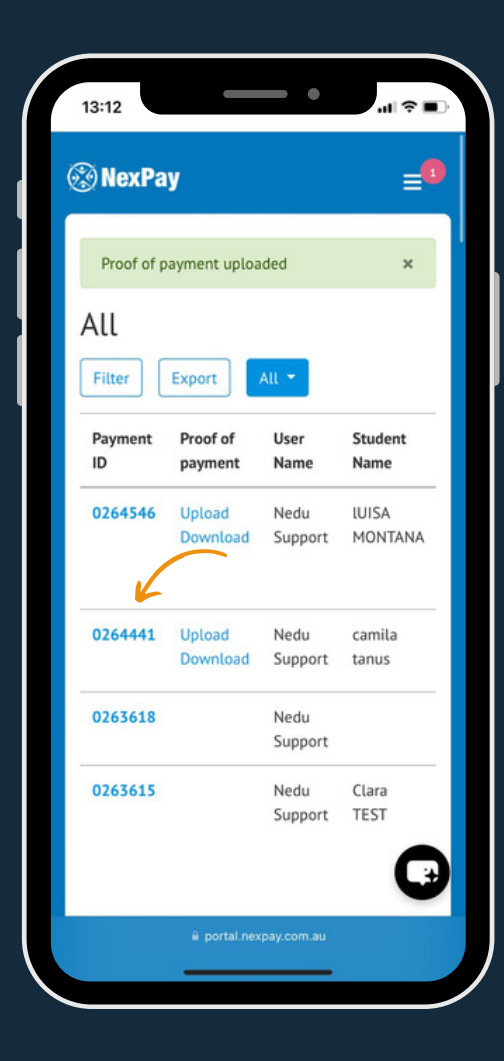

Then, click "Payment Details" and upload the proof of payment.

Important | After the status paid, you can download the proof of payment. Click **the blue number** of the payment.

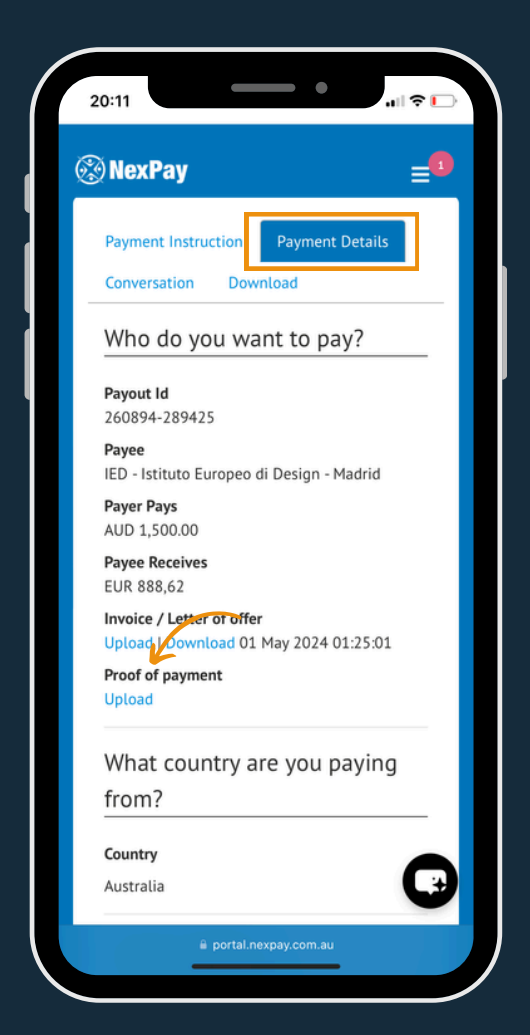

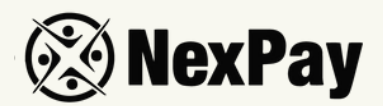

**Questions?** | Whenever you have any questions, just ask directly here.

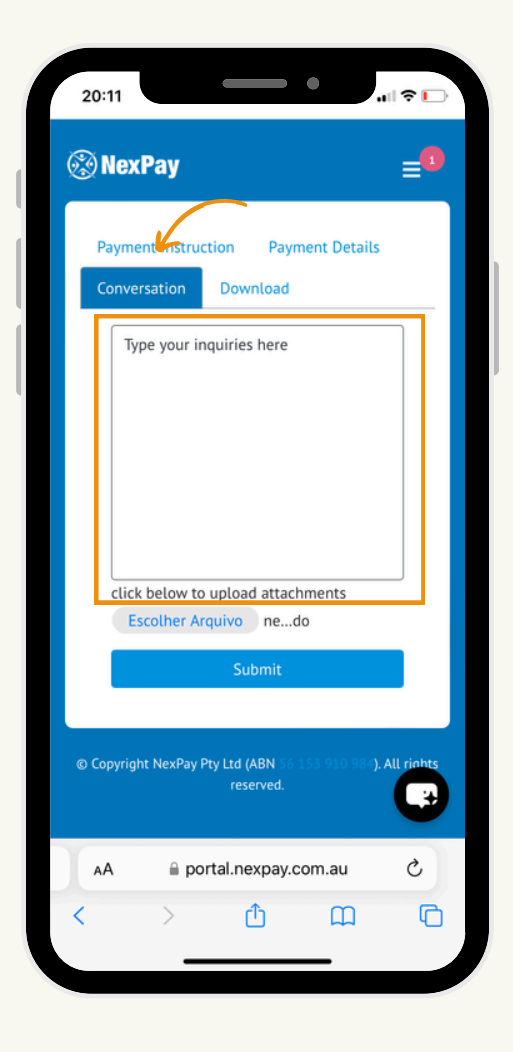

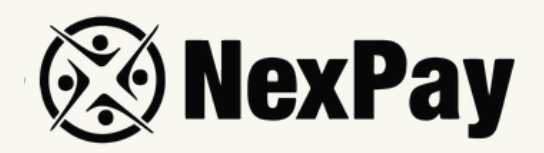

# If you have any questions, feel free to reach out to

### our team:

#### Camila Tanus | Reg Director Americas

camila.tanus@nexpay.com.au

#### Jéssica Campos | Sales Manager BR

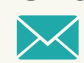

jessica.campos@nexpay.com.au

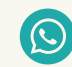

+55 11 97678-0073

#### Carolina Cardoso | Reg Director UK&EU

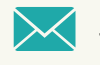

carolina.cardoso@nexpay.com.au

#### Clara Carballo | Sales Manager Mex, CA&Caribbean

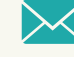

clara.carballo@nexpay.com.au

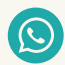

+52 55 9190-8500

#### Maria Bonilla | Reg Director Oceania&Asia

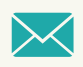

maria.bonilla@nexpay.com.au

#### Luisa Montana | Sales Manager South America (ES)

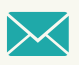

luisa.montana@nexpay.com.au

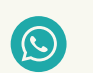

+57 31 9442-9840